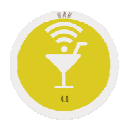

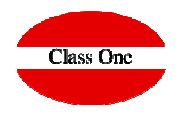

# Bar/Coffee Shop Combined/Menu

ClassOne | HospitalitySoftware&Advisory

### Bar/Coffee Shop (Option .1.)

#### Combined/Menu Price List

There are two different solutions to this problem.

1 – Defining a DISH and its TECHNICAL RECIPE. The only problem is that you must always sell that product, you can not vary the components that are part of the DISH / COMBINED.

2 – Definir en la lista de precios como COMBINADO/MENU. En este caso indicamos que se trata de un producto COMBINADO/MENU, y que está formado por "n" elementos. Hay dos comportamientos diferentes.

That we can give any article.That we fix which ones can be given.

In the first case is when we do not associate any element to that combination.

In this case it is a combination that is going to have

3 articles, that is to say, that once we have typed this article, the following 3 articles that we press will go to ZERO PRICE.

|                                 |                    |                   |                  | ×    | 4.50    | 4.50               | 4. |
|---------------------------------|--------------------|-------------------|------------------|------|---------|--------------------|----|
| - 21 -                          |                    | CAPUGCINO         |                  | ×    | 2.50    | 2.60               | 2  |
|                                 |                    |                   |                  | ×    |         |                    |    |
| - 21 -                          |                    |                   |                  | ×    |         |                    |    |
| 20 - RESTAURANTE OASIS/COCI     |                    |                   |                  | ×    |         |                    |    |
| 21 - BAR PANORAMA               | -                  |                   |                  | ×    |         |                    |    |
| 22 - PISCINA                    |                    |                   |                  | ×    |         |                    |    |
| 23 - PUB MOONLIGHT              | -                  |                   |                  | ×    |         |                    |    |
| 25 BANOUETES                    |                    |                   |                  | ×    |         |                    |    |
| 26 - SALITOS<br>27 - LUNA BEACH | Edit price         |                   |                  |      |         |                    | ×  |
| 30 - SUPERMERCADO               |                    |                   | Combined (menu   | Sale | price 1 |                    |    |
| 1                               | Code               |                   | Compilied / menu |      | 8.30    |                    |    |
|                                 |                    |                   | No. elems. 2 🌣   | Sale | price 2 |                    |    |
| Article                         | Description COMBIN | ADO GIN G-3       | CT. Mast sold    |      | 8.30    |                    |    |
| 🕘 Dish                          | Kitchen order      |                   | J Most sold      | Sale | price 3 | Short desc.        |    |
|                                 | Autorion order     |                   | Visible online   |      | 8.30 C  | OMBI G-3           |    |
|                                 |                    |                   | Printer area     |      |         | Change price       |    |
|                                 |                    |                   | •                |      |         | Not allow discount |    |
|                                 |                    |                   |                  |      |         |                    |    |
|                                 |                    |                   |                  |      |         |                    |    |
|                                 |                    |                   |                  |      |         |                    |    |
|                                 |                    |                   |                  |      |         |                    |    |
|                                 |                    |                   |                  |      |         |                    |    |
|                                 |                    | COMPINIED DON D 1 |                  |      |         |                    |    |
|                                 |                    |                   |                  |      |         |                    |    |
|                                 |                    |                   |                  |      |         |                    |    |
|                                 |                    |                   |                  |      |         |                    |    |

## Bar/Coffee Shop (Option .1.)

Combined/Menu Price List

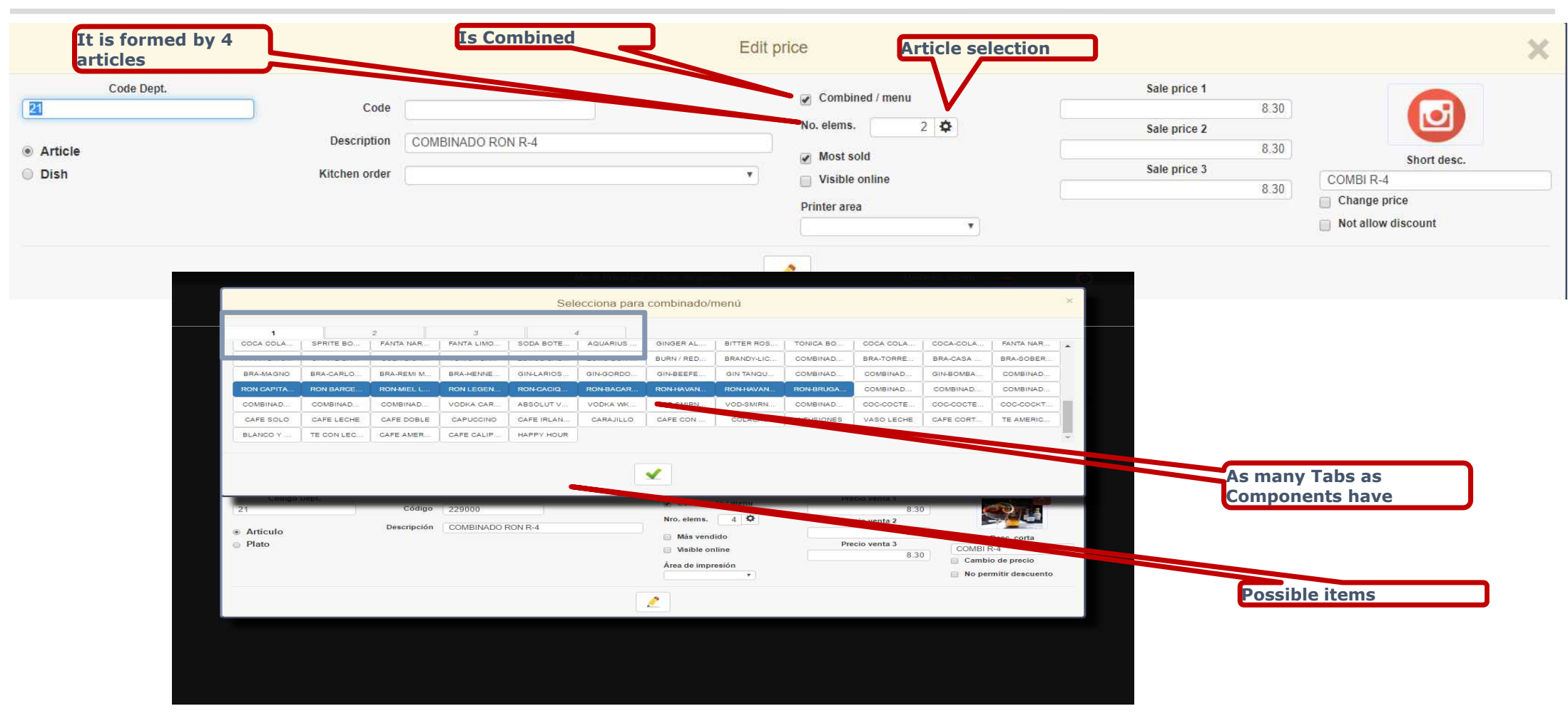

# Bar/Coffee Shop (Option .1.)

#### Combined/Menu

Pressing the COMBINED key gives us a first article and then we can press each of the components

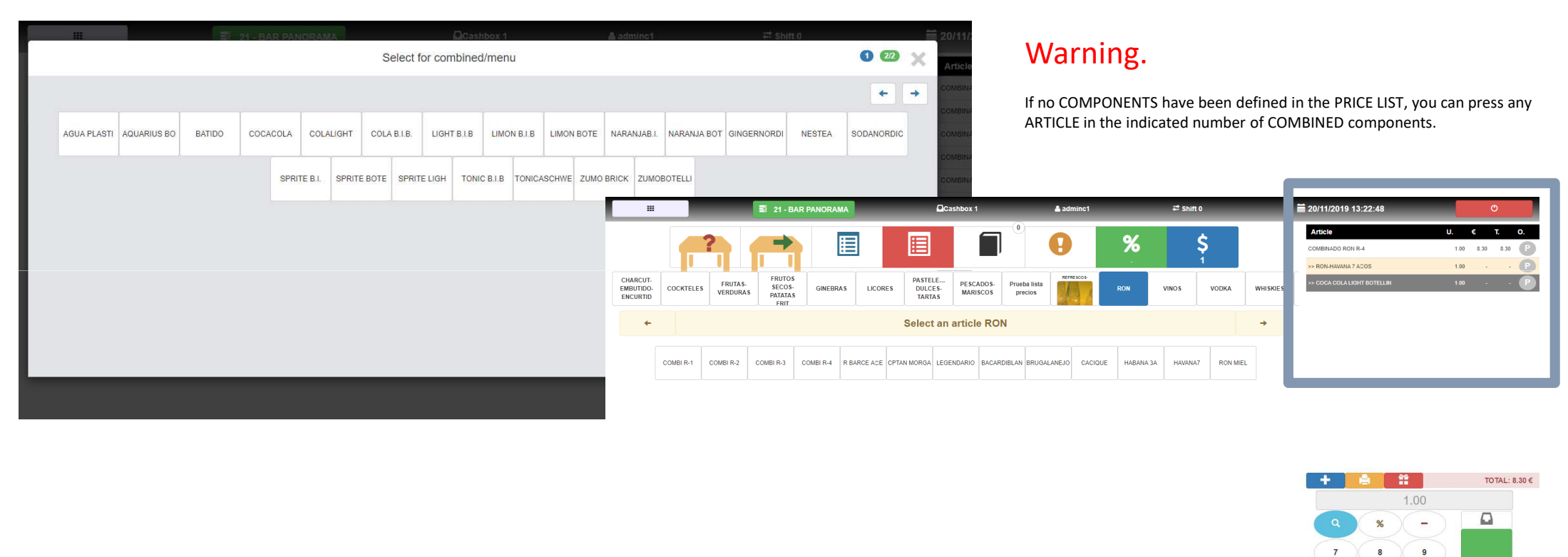

230249

-

Angel

٦

4

1

CE

5

2

6

3